## How to add my name to the waitlist for a training course.

You will be required to access HR Connect in order to add your name to the waitlist for a specific L&D activity. HR Connect is the University self-service platform where you can:

- Book a place on a University learning event
- View and maintain your personal and HESA details
- View, print and set up delivery of your payslips
- Submit annual leave requests or time and expense claims for approval
- Apply for any vacancies

To access HR Connect, please follow the steps below:

1. Please go to Staff Intranet, then click on 'Quick links'.

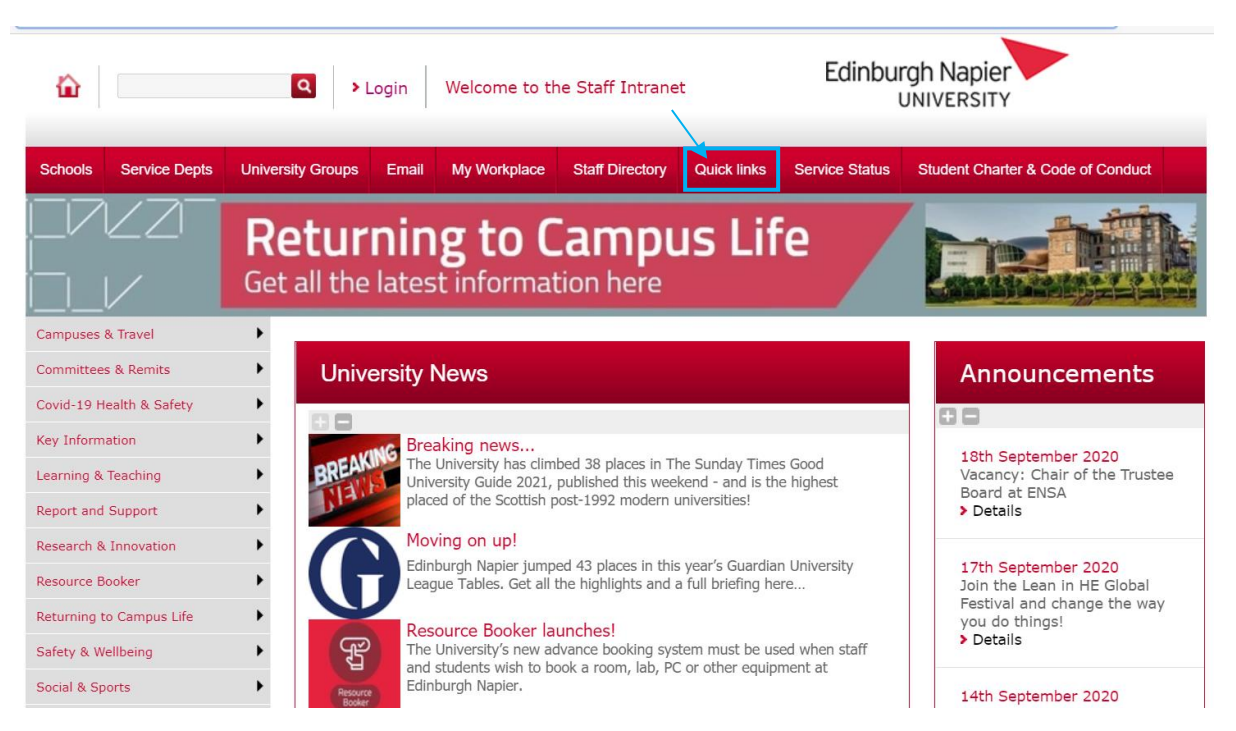

2. Upon selection of quick links, please scroll down and click on **'HR Connect Self-Service'**. This will take you to HR Connect.

\*\*\* Please note that if you would like to access HR Connect, off campus, you would need to use the <u>University's Virtual Desktop Service (VDS) or the Virtual Network (VPN)</u> (platforms allowing you to remotely access the University's systems).

## HR Connect People Manager

Access to HR tools for line managers such as authorising annual leave, viewing team HR records etc.

## HR Connect Self Service

Self-service access to HR tools and records such as booking annual leave, updating personal details, booking on a course and viewing your payslip & P60.

## **HR** Policies

Edinburgh Napier has a range of policies in place to support colleagues – you'll find our policies on everything from Leave & Absence to Recruitment, and from Payroll to Redundancy, here.

3. Once you are in HR Connect, please click on 'Learning'.

| iTrent        | Learning                                                                  |
|---------------|---------------------------------------------------------------------------|
| Jenna Heatlie | <b>Courses</b> My activities                                              |
| View profile  | Courses                                                                   |
| ✿ Home        | i Searching with neither Start date nor End date will return all courses. |
| 🛅 My time     | All 🗸 Events available                                                    |
| 🖿 Му рау      | Keywords                                                                  |
| Learning      | Start date (dd/mm/yyyy)       11/03/2022   End date (dd/mm/yyyy)          |
| ✓ Performance | Search                                                                    |
|               |                                                                           |

4. Please click on 'Search' and this will bring up all the events scheduled in L&D.

|                                       | Learnir                | ng           |                                         |
|---------------------------------------|------------------------|--------------|-----------------------------------------|
|                                       | Courses                | My activit   | ties                                    |
| ourses                                |                        |              |                                         |
| i Searching with neither Sta          | art date nor End date  | will return  | all courses.                            |
|                                       |                        |              |                                         |
| All V Events available                |                        |              |                                         |
| Keywords                              |                        |              |                                         |
| Start date (dd/mm/yyyy)<br>11/03/2022 | Ē                      | nd date (dd/ | imm/yyyy)                               |
| Search                                |                        |              |                                         |
|                                       |                        |              |                                         |
| earning activity 🕈                    | Туре                   | Duration     | Events available                        |
| cademic Promotions: How to Stand Ou   | Academic Professional  |              | 6 events                                |
|                                       | Development            |              | 25 Mai 2022 25 Mai 2022 15:00 15:5      |
| ontinuous Improvement Tools &         | Personal Effectiveness | 3 Hours      | 1 event                                 |
| hinking (online)                      |                        |              | 26 Apr 2022 - 26 Apr 2022 09:30 - 12:30 |

5. Please select the course you are interested in, and then press the 'Add to Waiting list' button

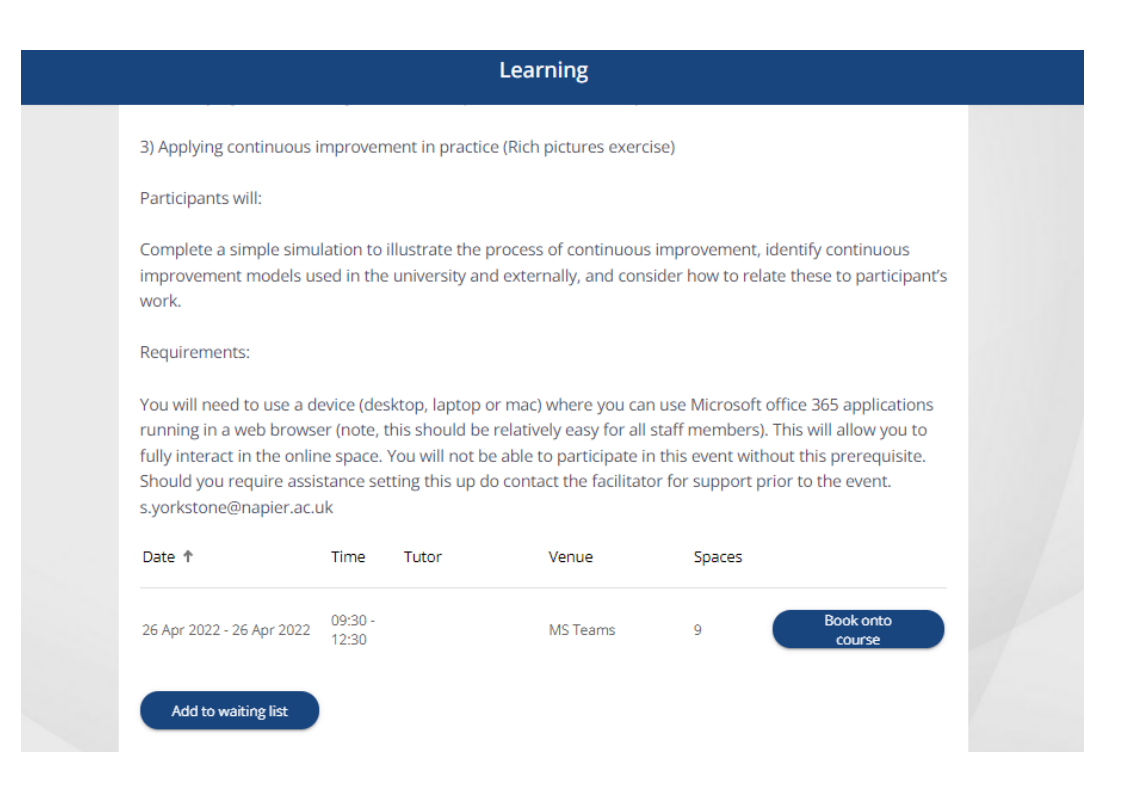

6. Complete the requested fields below and then click 'save'

| Overview                                                                       |                                                                                                    |    |
|--------------------------------------------------------------------------------|----------------------------------------------------------------------------------------------------|----|
| Continuous Impro                                                               | ovement Tools and Thinking                                                                                                    |    |
| Delivered on MS 1                                                              | Teams                                                                                                    |    |
| An introduction to<br>and how you can<br>continuous impro<br>reflect on how to | o Continuous Improvement, its place in the University<br>apply it. This short course provides an experiential<br>ovement simulation online, and enables attendees to<br>apply learnings from this to their work. | j. |
| Date requested (dd/mn                                                          | m/yyyy)                                                                                                    |    |
| 14/03/2022                                                                     |                                                                                                    |    |
|                                                                                |                                                                                                    |    |
| Origin of request                                                              |                                                                                                    |    |
| Please choose                                                                  |                                                                                                    | -  |
| Reason                                                                         |                                                                                                    |    |
| Please choose                                                                  |                                                                                                    | -  |
| Attend by (dd/mm/yyyy                                                          | 0                                                                                                    |    |
|                                                                                | t                                                                                                    |    |
|                                                                                |                                                                                                    |    |

7. You are now on the Waitlist. If you want to remove yourself from the Waitlist, please follow the below steps.

8. Click on the **'My Activity'** tab and select the event you no longer want to be on the Wailtist for.

| Learning                                                |                 |              |                 |         |         |                |
|---------------------------------------------------------|-----------------|--------------|-----------------|---------|---------|----------------|
|                                                         | Cou             | irses        | My activities   |         |         |                |
| Learning activities                                     |                 |              |                 |         | View my | talent profile |
| Learning activities<br>Current                          |                 | •            |                 |         |         |                |
| Event name                                              | Status          | Start date 🕹 | Failed / reason | Renewal | Cost    | Attachment     |
| Mental Health Awareness (online)                        | Booked          | 30 Mar 2022  | No              |         |         |                |
| Mental Health in the Workplace for<br>Managers (online) | Booked          | 14 Mar 2022  | No              |         |         |                |
| Continuous Improvement Tools &<br>Thinking (online)     | Waiting<br>list |              |                 |         |         |                |
| Excel (intermediate level) - online                     | Waiting<br>list |              |                 |         |         |                |
| + Add personal learning                                 |                 |              |                 |         |         |                |

9. Click **'Delete'** and this will remove you from the Waitlist.

| Continuous Improvement Tools & Thinking (online) (CLD151)                                                                                                    |
|----------------------------------------------------------------------------------------------------|
| Overview                                                                                                    |
| Continuous Improvement Tools and Thinking                                                                                                    |
| Delivered on MS Teams                                                                                                    |
| An introduction to Continuous Improvement, its place in the University,<br>and how you can apply it. This short course provides an experiential<br>continuous improvement simulation online, and enables attendees to<br>reflect on how to apply learnings from this to their work. |
| Date requested (dd/mm/yyyy)                                                                                                    |
| 14/03/2022                                                                                                    |
| Requested by                                                                                                    |
| Jenna Heatlie                                                                                                    |
| Priority                                                                                                    |
| Medium                                                                                                    |
| Authorisation status                                                                                                    |
|                                                                                                    |